# UD WorkForce

#### Time & Attendance - New Implementation

Focus Group Training for Validation Session 6/17 June 4, 2020

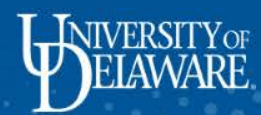

## **Few Quick Updates**

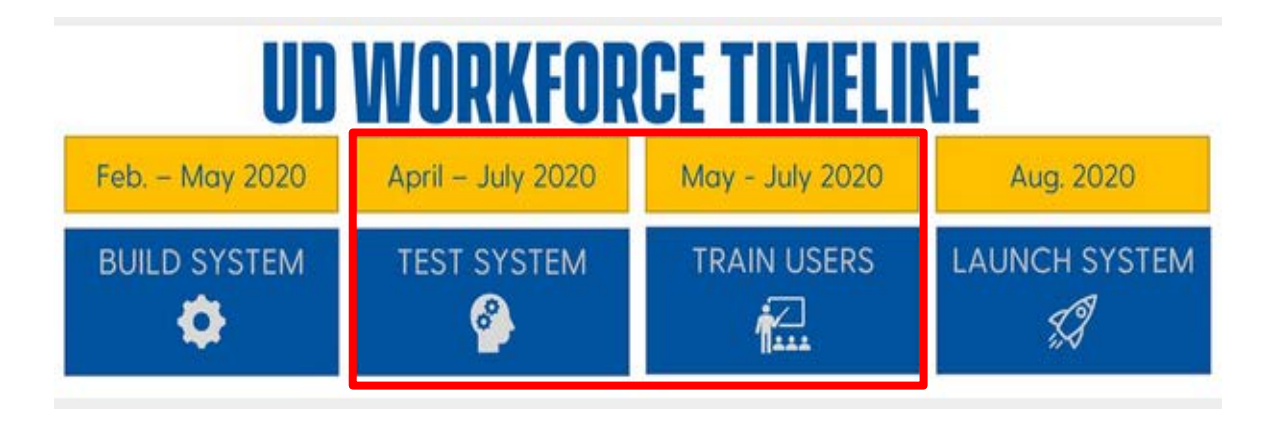

- Vendor completed the Build of the new system
- Test System has been turned over to the Core Project Team for in-depth testing

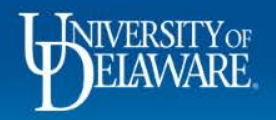

## **Digital Communications**

- UD WorkForce Website http://www.udel.edu/udworkforce
- Campus Posters
- **Campus Blast Email from the Payroll Department**
- U Weekly Communications & Marketing email from John Brennan
- □ Working at UD (HR Newsletter) June edition
- Digital Ads on some of the College/Department websites
- UDaily Article June-end/July

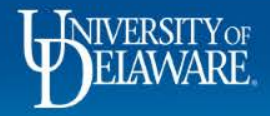

# Today's Agenda

- 1. Preparation for the 6/17 Testing Sessions
  - Logistics
  - Explain how Test Scripts will be executed
  - Testing Cover Sheets
  - Test Script Examples
- 2. A look into the UD WorkForce System
  - Slides of the Key Highlights
  - Demo the New Features

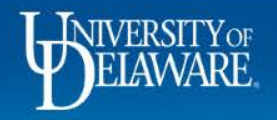

## Logistics for 6/17 Validation Sessions

- Zoom Meeting(s)
- Break Out Rooms
- Facilitator in each Room to assist with executing the tests
- Google Shared Drive will contain documents for you to test with
- Testing continues (if need be) following the 6/17 initial session at your own pace
- Friday, 6/19 Zoom Meeting Open Forum from 8am to 12pm
  - Core Team Member will be available to answer any questions you might have following the initial 6/17 testing sessions

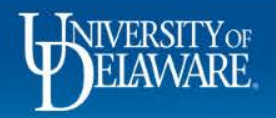

## Part 1 – Preparation for 6/17 Validation Sessions

- At the begin of this session, I mentioned two documents we would reference later. Now's the time:
  - 1. Example/Sample Testing Cover Sheet
  - 2. Example/Sample Test Script

• First: How to execute Testing Remotely

• Second: How to execute a Test Scenario

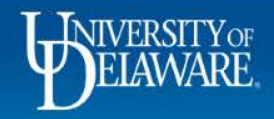

## **Testing Remotely – Shared Google Drive**

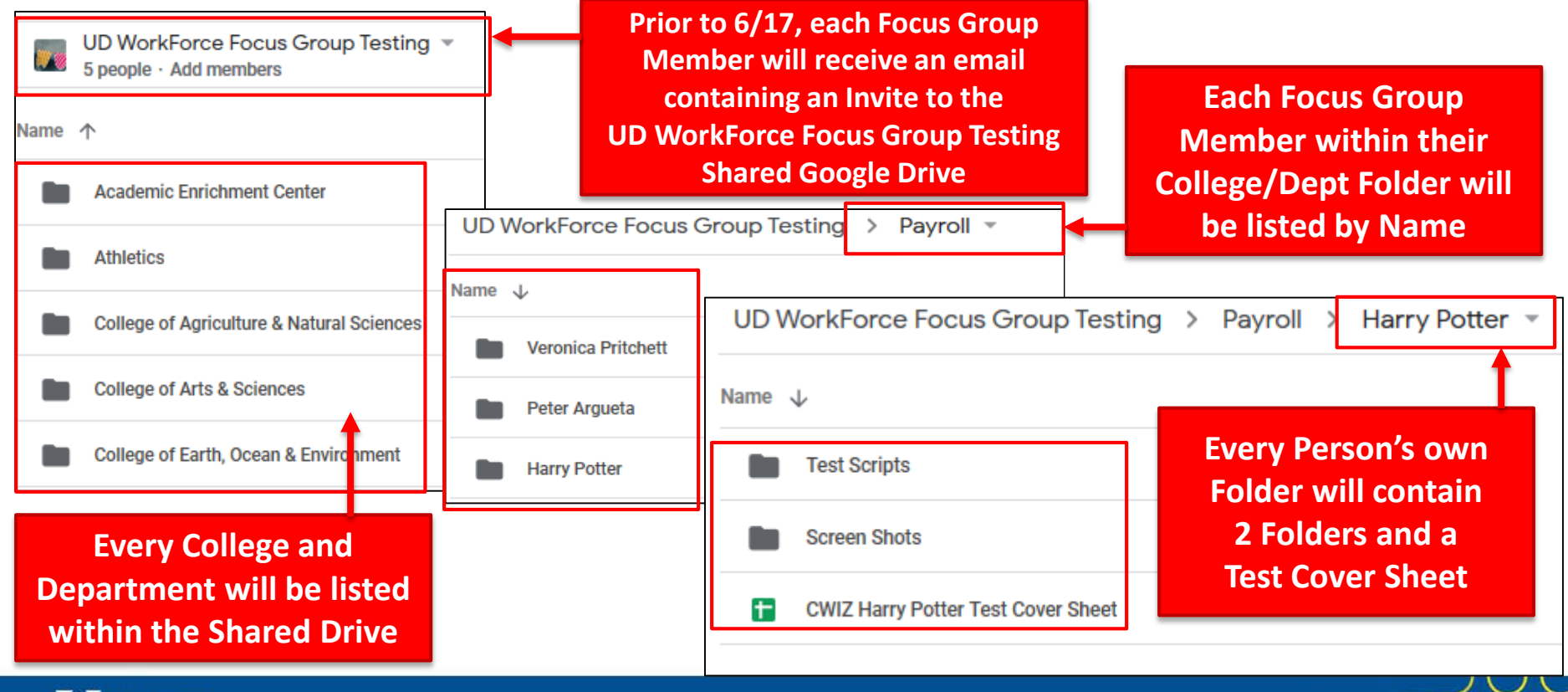

6

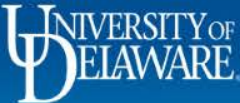

# Let's talk about the contents of YOUR Folder on the Shared Drive:

|                                                  |              | Ð                                   | VVOIKI                  | orce                   | College/Department      | College of Wizardry |
|--------------------------------------------------|--------------|-------------------------------------|-------------------------|------------------------|-------------------------|---------------------|
|                                                  |              | Initials                            | Role                    | Userid                 | Policy Profile          | Test Script ID      |
| Your College/Dept You                            | ir Name      |                                     |                         | Step 1                 | L - Entering Time Off R | equests             |
|                                                  |              |                                     | Employee                | 999998                 | Staff Exempt            | CWIZ_EMP_STEX_ETOR  |
|                                                  |              |                                     | Timekeeper              | 999995                 | Faculty                 | CWIZ_TKP_SFAC_ETOR  |
|                                                  |              |                                     | Manager                 | 999997                 | Staff Exempt            | CWIZ_MGR_STEX_ETOR  |
| UD WorkForce Focus Group Testing > Pavroll > Har | rv Potter 👻  |                                     |                         | Step 2                 | - Approving Time Off    | Requests            |
|                                                  |              |                                     | Timekeeper              | 999995                 | Faculty                 | CWIZ_TKP_SFAC_ATOR  |
|                                                  |              |                                     | HR Manager              | 999994                 | Staff Exempt            | CWIZ_HRM_STEX_ATOR  |
| News                                             |              |                                     |                         |                        | Step 3 - Entering Tim   | e                   |
| Name V                                           | Every Script | : liste                             | ed on                   | 999990                 | Hourly                  | CWIZ_EMP_HRLY_ETIM  |
|                                                  |              |                                     |                         | 999994                 | AFSCME 3472             | CWIZ_EMP_HRLY_ETIM  |
|                                                  | your Cover   | t can                               | Step 4 - Approving Time |                        |                         |                     |
| Test Scripts                                     | ho found     | in th                               |                         | 999991                 | AFSCME 439              | CWIZ_TKP_HRLY_ATIM  |
|                                                  | be lound     | in u                                | 115                     | 999996                 | Hourly                  | CWIZ_MGR_HRLY_ATIM  |
| Test which Fail – share                          | folder       |                                     |                         | 999994                 | Hourly                  | CWIZ_HRM_HRLY_ATIM  |
| Screen Shots                                     | Toria        |                                     |                         | Step 5 - Amending Time |                         |                     |
| neiptul into here                                |              |                                     | Timekeeper              | 700531757              | Hourly                  | CWIZ_TKP_HRLY_AMEN  |
|                                                  |              |                                     | Manager                 | 999996                 | Hourly                  | CWIZ_MGR_HRLY_AMEN  |
| CWIZ Harry Potter Test Cover Sheet               |              | Step 6 - Viewing Tim <mark>e</mark> |                         |                        |                         | 2                   |
|                                                  |              |                                     | Reporter                | 999987                 | N/A                     | CWIZ_RPT_NTAP_VTIM  |
|                                                  |              |                                     |                         |                        | Step 7 - Reporting      |                     |
|                                                  |              |                                     | Reporter                | 999987                 | N/A                     | CWIZ_RPT_NTAP_REPT  |
|                                                  |              |                                     |                         |                        | Step 8 - Delegation     |                     |
| Your personalized Cover Sheet is located here    |              |                                     | Timekeeper              | 999995                 | N/A                     | CWIZ_TKP_NTAP_DELG  |
| Tour personalized cover sheet is totated here    |              |                                     | Manager                 | 999996                 | N/A                     | CWIZ_MGR_NTAP_DELG  |

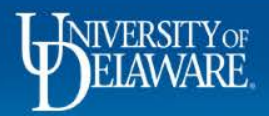

## **Testing Cover Sheet**

- Focus Group Member each Cover Sheet is customized to that person's population(s)
- Steps you will be validating all the key functions within the system (you must execute every Test Script in a Step before proceeding to the next Step)
- Role within each Step, you will be "wearing multiple hats"
- Userid to assume these Roles, you will need to signon as different Users
- **Test Script ID** each test scenario you execute has a unique Google Sheet name
- **Policy Profile** type of population

| (I) Work Force       |                 | Focus Group Member | Harry Potter       |                          |                     |  |
|----------------------|-----------------|--------------------|--------------------|--------------------------|---------------------|--|
| Ľ.                   |                 |                    | ICE                | College/Department       | College of Wizardry |  |
| Initials             | Role            | U                  | serid              | Policy Profile           | Test Script ID      |  |
|                      |                 |                    | Step               | 1 - Entering Time Off Re | quests              |  |
|                      | Employee        | 99                 | 99998              | Staff Exempt             | CWIZ_EMP_STEX_ETOR  |  |
|                      | Timekeeper      | 99                 | 99995              | Faculty                  | CWIZ_TKP_SFAC_ETOR  |  |
|                      | Manager         | 99                 | 99997              | Staff Exempt             | CWIZ_MGR_STEX_ETOR  |  |
|                      | HR Manager      | 99                 | 99994              | Faculty                  | CWIZ_HRM_SFAC_ETOR  |  |
| Step 2               |                 |                    |                    | - Approving Time Off R   | equests             |  |
|                      | Timekeeper      | 99                 | 99995              | Faculty                  | CWIZ_TKP_SFAC_ATOR  |  |
|                      | Manager         | 99                 | 99997              | Staff Exempt             | CWIZ_MGR_STEX_ATOR  |  |
|                      | HR Manager      | 99                 | 9994               | Staff Exempt             | CWIZ_HRM_STEX_ATOR  |  |
|                      |                 |                    |                    | Step 3 - Entering Time   |                     |  |
|                      | Employee 999992 |                    | Hourly             | CWIZ_EMP_HRLY_ETIM       |                     |  |
|                      | Employee        | 99                 | 99990              | Hourly                   | CWIZ_EMP_HRLY_ETIM  |  |
|                      | СВО             | 99                 | 99988              | Hourly                   | CWIZ_CBO_HRLY_ETIM  |  |
|                      | HR Manager      | 99                 | 99994              | Hourly                   | CWIZ_HRM_HRLY_ETIM  |  |
|                      |                 |                    |                    | Step 4 - Approving Tim   | e                   |  |
|                      | Manager         | 99                 | 99996              | Hourly                   | CWIZ_MGR_HRLY_ATIM  |  |
|                      | CBO             | 99                 | 99988              | Hourly                   | CWIZ_CBO_HRLY_ATIM  |  |
|                      | HR Manager      | 99                 | 99994              | Hourly                   | CWIZ_HRM_HRLY_ATIM  |  |
|                      |                 |                    |                    | Step 5 - Amending Tim    | e                   |  |
| Timekeeper 700531757 |                 | Hourly             | CWIZ_TKP_HRLY_AMEN |                          |                     |  |
|                      | Manager 999996  |                    | Hourly             | CWIZ_MGR_HRLY_AMEN       |                     |  |
|                      | CBO 999988      |                    | Hourly             | CWIZ_CBO_HRLY_AMEN       |                     |  |
| HR Manager 999994    |                 |                    | 99994              | Hourly                   | CWIZ_HRM_HRLY_AMEN  |  |
|                      |                 |                    |                    | Step 6 - Viewing Time    |                     |  |

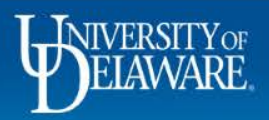

## Executing a Test Script – Signing On

- Due to the sensitivity of the following information:
  - 1. Link to Test System
  - 2. Userids
  - 3. Passwords
- This will be placed in each of your Shared Drive personal folders prior to the Testing Session(s)

9

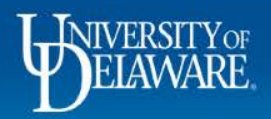

## **Executing a Test Script**

|                    |                                                   |                                               |               |                                       | auirement #_                        |  |  |  |
|--------------------|---------------------------------------------------|-----------------------------------------------|---------------|---------------------------------------|-------------------------------------|--|--|--|
| Test Script #      |                                                   | Stop 1 op Cover Sk                            |               |                                       | quirement # -                       |  |  |  |
| Test Script Name   | Staff Exempt Employee Enters a Time Off Request   | Step 1 on Cover Sr                            | ieet          |                                       | r Coro Toom                         |  |  |  |
|                    | Staff Exempt Employee Enters a TOR for Vacation   |                                               |               | FC                                    | or core leam                        |  |  |  |
| Test Scenario      | Time                                              | Enter a TOR                                   |               |                                       |                                     |  |  |  |
| College/Department | College of Wizardry (your College/Dept here)      | Enter a ron                                   | ( Work        | Focus Group Men                       | Harry Potter                        |  |  |  |
| Tester             | Harry Potter (your Name here)                     | Tost Script ID                                |               | College/Departm                       | ent College of Wizardry             |  |  |  |
| Role               | Employee                                          | lest script ib                                | Initials Role | Userid Policy Profile                 | Test Script ID                      |  |  |  |
| Userid             | 999995                                            |                                               |               | Step 1 - Entering Time O              | ff Requests                         |  |  |  |
|                    | 1                                                 |                                               | Employee      | 999998 Staff Exempt                   | CWIZ EIVIP STEX ETOR                |  |  |  |
| Step Number        | Test Step(s)                                      | Expected Results                              | Timekeeper    | 999995 Faculty                        | CWIZ_TKP_SFAC_ETOR                  |  |  |  |
| 1                  | Log in as user noted above                        | Home Screen is displayed                      | Manager       | 999997 Staff Exempt                   | CWIZ_MGR_STEX_ETOR                  |  |  |  |
| 2                  | Click the 'My Time Off' link within the Schedules | The 'My Time Off' Screen appears              | HR Manager    | 999994 Faculty                        | CWIZ_HRM_SFAC_ETOR                  |  |  |  |
|                    | Section                                           |                                               |               | Step 2 - Approving Time Off Requests  |                                     |  |  |  |
| 3                  | Click the 'Create New Request' link               | The 'Create Time Off Request' Screen appears  | Timekeeper    | 999995 Faculty                        | CWI7_1KP_SFAC_ATOR                  |  |  |  |
| 4                  | From the 'Time Off Type' drop-down list, select   | Vacation' is shown in the 'Time Off Type' Box | Manager       | 999997 Staff Exempt                   | CMZ_MGR_STEX_ATOR                   |  |  |  |
|                    | 'Vacation'                                        |                                               | HR Manager    | 999994 Staff Exempt                   | CWIZ_HRM_STEX_ATOR                  |  |  |  |
| 5                  | Enter 'Start' and 'End' Dates for the request.    | Dates are shown accordingly                   |               | Step 3 - Entering                     | Time                                |  |  |  |
| 6                  | Enter a comment into the 'Comments' Box           | Comments are accepted                         | Employee      | UD WorkForce Focus Grou               | pZesting > Payroll > Harry Potter - |  |  |  |
| 7                  | Click the 'Next' Button                           | The 'Request Details' Screen and Bank Usage   | Employee      | +                                     |                                     |  |  |  |
|                    |                                                   | appear                                        | CBO           | Name J                                |                                     |  |  |  |
| 8                  | Click the 'Submit' Button                         | Status Message 'The request has been          | HK Manager    |                                       |                                     |  |  |  |
|                    |                                                   | successfully submitted appears'               | Managar       | Test Scripts                          |                                     |  |  |  |
| 9                  | Click 'Ok'                                        | System returns to the 'Create New Request'    | CBO           | <u>+ </u>                             |                                     |  |  |  |
|                    |                                                   | Screen                                        | - HR Manager  | Screen Shots                          |                                     |  |  |  |
| 10                 | Verify the request is listed on the 'Current' Tab | New Vacation request is listed                |               |                                       |                                     |  |  |  |
| 11                 | Click the 'Logout' lir k (upper right corner)     | Returned to Login Screen                      | Timekeeper    | 70 CWIZ Harry Potter Test Cove        | r Sheet                             |  |  |  |
| 12                 | TEST has been completed.                          |                                               | Manager       |                                       |                                     |  |  |  |
|                    |                                                   |                                               | CBO           | 999988 Hourly                         | CWIZ_CBO_HRLY_AMEN                  |  |  |  |
|                    |                                                   |                                               | HR Manager    | - 999994 Hourly                       | CWIZ_HRM_HRLY_AMEN                  |  |  |  |
| Step N             | lumb Test Steps                                   | Expected Results –                            |               | Step 6 - Viewing                      |                                     |  |  |  |
|                    |                                                   |                                               |               | · · · · · · · · · · · · · · · · · · · |                                     |  |  |  |
| To be exec         | uted Action to be                                 | exactly that - expected result                | ts what       | a Findicat                            | tes Test Failed                     |  |  |  |
|                    |                                                   | chaetry that chpetted result                  |               | <u>a</u>                              |                                     |  |  |  |

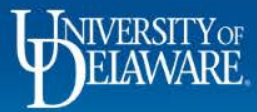

## Executing another Test Scrint

Harry Potter

|                    |                                                      |                                     | L D      | VVOIK      | loice                   | College/Department       | College of Wizardry |              |
|--------------------|------------------------------------------------------|-------------------------------------|----------|------------|-------------------------|--------------------------|---------------------|--------------|
| Test Script #      | CWIZ_MGR_STEX_ATOR                                   |                                     | Initials | Role       | Userid                  | Policy Profile           | Test Script ID      | <u>τ</u> # - |
| Test Script Name   | Manager Approves a Time Off Request                  | Step 2 o                            |          |            | Step :                  | 1 - Entering Time Off Re | quests              | <b>a m</b>   |
| Test Scenario      | Manager approves a TOR for Vacation Time             |                                     | CMc      | Employee   | 999998                  | Staff Exempt             | CWIZ_EMP_STEX_ETOR  | am           |
| College/Department | College of Wizardry (vour College/Dept here)         | App                                 | CMc      | Timekeeper | 999995                  | Faculty                  | CWIZ_TKP_SFAC_ETOR  |              |
| Tester             | Harry Potter (your Name here)                        |                                     | CMc      | Manager    | 999997                  | Staff Exempt             | CWIZ_MGR_STEX_ETOR  | l li y       |
| Role               | Manager                                              | Tes                                 |          |            | Step 2                  | - Approving Time Off R   | equests             |              |
| Userid             | 9999998                                              |                                     | CMc      | Timekeeper | 999995                  | Faculty                  | CWIZ_TKP_SFAC_ATOR  |              |
|                    |                                                      |                                     |          | HR Manager | 999994                  | Staff Exempt             | CWIZ_HRM_STEX_ATOR  |              |
| Step Number        | Test Step(s)                                         | Expected Results                    |          |            |                         | Step 3 - Entering Time   |                     | It #(s)      |
| 1                  | Log in as user noted above                           | Home Screen is displayed            | <u> </u> | Employee   | 999990                  | Hourly                   | CWIZ_EMP_HRLY_ETIM  |              |
| 2                  | Click the 'Review Time Off Requests' link within the | The 'Time Off Review Summary' So    |          | Employee   | 999994                  | AFSCME 3472              | CWIZ_EMP_HRLY_ETIM  |              |
|                    | Schedules Section                                    | appears                             |          |            | Step 4 - Approving Time |                          |                     |              |
| 3                  | Double Click Employee ID 999995 within the 'My       | The ' Pending Request Summary' o    |          | Timekeeper | 999991                  | AFSCME 439               | CWIZ_TKP_HRLY_ATIM  |              |
|                    | Pending Requests' Tab                                | shown                               |          | Manager    | 999996                  | Hourly                   | CWIZ_MGR_HRLY_ATIM  |              |
| 4                  | Click the 'Approve Request' button                   | Vacation' is shown in the 'Time Off |          | HR Manager | 999994                  | Hourly                   | CWIZ_HRM_HRLY_ATIM  |              |
| 5                  | Enter comments into 'Manager Comments' box           | Comments are accepted               |          |            |                         | Step 5 - Amending Tim    | e                   |              |
| 6                  | Click the 'Approve Request' button                   | Status Message 'The request has b   |          | Timekeeper | 700531757               | Hourly                   | CWIZ_TKP_HRLY_AMEN  |              |
|                    |                                                      | successfully approved'              |          | Manager    | 999996                  | Hourly                   | CWIZ_MGR_HRLY_AMEN  |              |
| 7                  | Click 'Ok'                                           | System returns to the 'Time Off Re  |          |            |                         | Step 6 - Viewing Time    |                     |              |
|                    |                                                      | Summary' Screen and Emp ID 999      |          | Reporter   | 999987                  | N/A                      | CWIZ_RPT_NTAP_VTIM  |              |
|                    |                                                      | longer in list                      |          |            |                         | Step 7 - Reporting       |                     |              |
| 8                  | Click the 'Logout' line (upper right corner)         | Returned to Login Screen            |          | Reporter   | 999987                  | N/A                      | CWIZ_RPT_NTAP_REPT  |              |
| 9                  | TEST has been co <mark>n</mark> pleted.              |                                     |          |            |                         | Step 8 - Delegation      |                     |              |
|                    |                                                      | ľ.                                  |          | Timekeeper | 999995                  | N/A                      | CWIZ_TKP_NTAP_DELG  |              |
|                    |                                                      |                                     |          | Manager    | 999996                  | N/A                      | CWIZ_MGR_NTAP_DELG  |              |
|                    |                                                      |                                     |          |            | 1                       |                          |                     |              |

Continue to repeat Test Scripts in every Step until ALL listed in the Testing Cover Sheet are completed. Mark each completed Test Script with your initials in the Google Sheet.

11

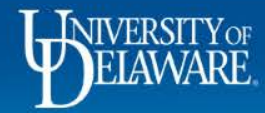

## Part 2 – A Look into the UD WorkForce System

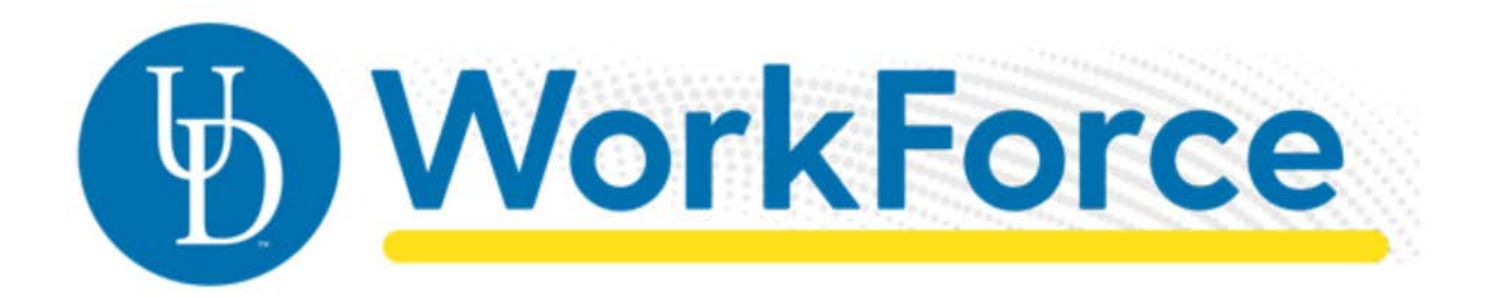

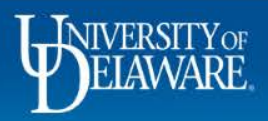

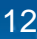

#### Experience UD WorkForce from an Employee's Perspective – The Home Screen

|                  | WorkForce + ноте | Help  Home Screen                      |                                                                           |                                  | Quick Reference<br>to your current                 |  |
|------------------|------------------|----------------------------------------|---------------------------------------------------------------------------|----------------------------------|----------------------------------------------------|--|
| Renamed          | C Time Entry     | 🛗 Schedules                            |                                                                           | Leave Balances                   |                                                    |  |
| from<br>Enter My | My Timesheet     | My Calendar                            | Comp Time<br>Dependant Sick Bank                                          | 0.000                            | 0 Hours<br>10 Hours                                |  |
| Hours            | Reporting        | New way to                             | Long Term Illness<br>Sick<br>Vacation<br>Work Study                       | 0.000<br>660.4<br>197.3<br>0.000 | 10 Hours<br>1114 Hours<br>1200 Hours<br>10 Dollars |  |
|                  | View Reports     | Replaces Request<br>for Leave Form     | Employee Leave Rec                                                        |                                  |                                                    |  |
|                  | Reporting        |                                        | Details<br>HARRY POTTER<br>(Wizard Intern*<br>Potions Lab –<br>UD BW 606) | Status<br>Pending                | Date 11/23/2020 -<br>11/25/2020                    |  |
|                  |                  | Quick Reference to<br>pending (not yet | BLARY POTTER<br>(Wizard Intern*<br>Potions Lab –<br>UD_BW_606)            | Pending                          | 05/26/2020 -<br>05/29/2020                         |  |
|                  |                  | approved) Time Off<br>Requests (TORs)  | HARRY POTTER<br>(Wizard Intern*<br>Potions Lab –<br>UD_BW_606)            | Pending                          | 04/30/2020 -<br>05/01/2020                         |  |
|                  |                  |                                        |                                                                           |                                  |                                                    |  |

## Experience UD WorkForce from an Employee's Perspective – The WebClock

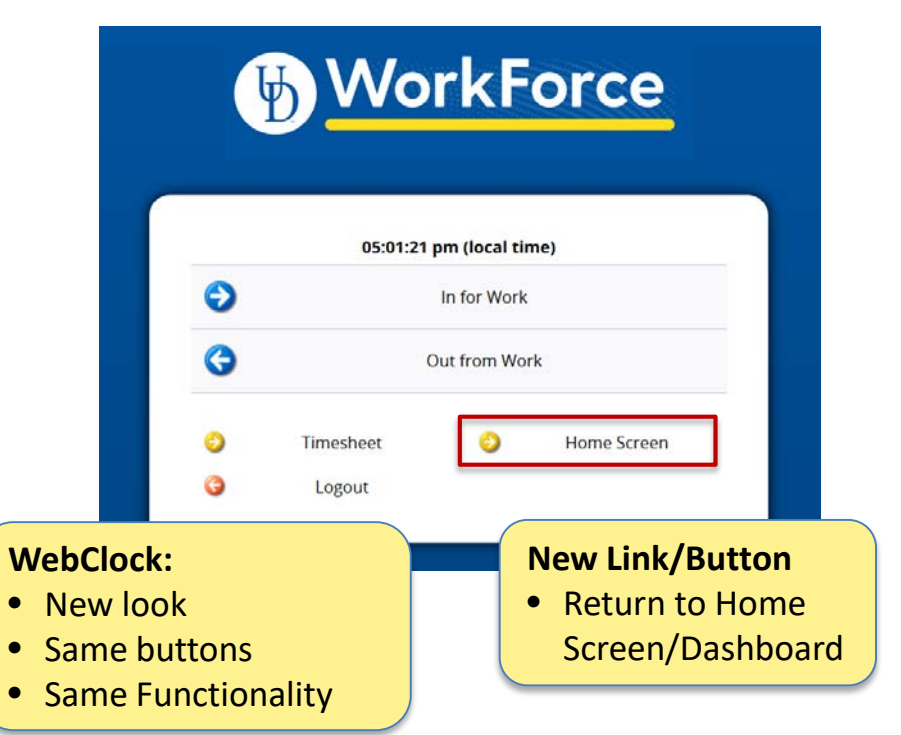

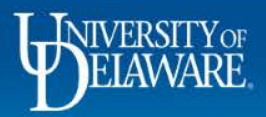

#### UD WorkForce – A Glimpse at Mobile Access

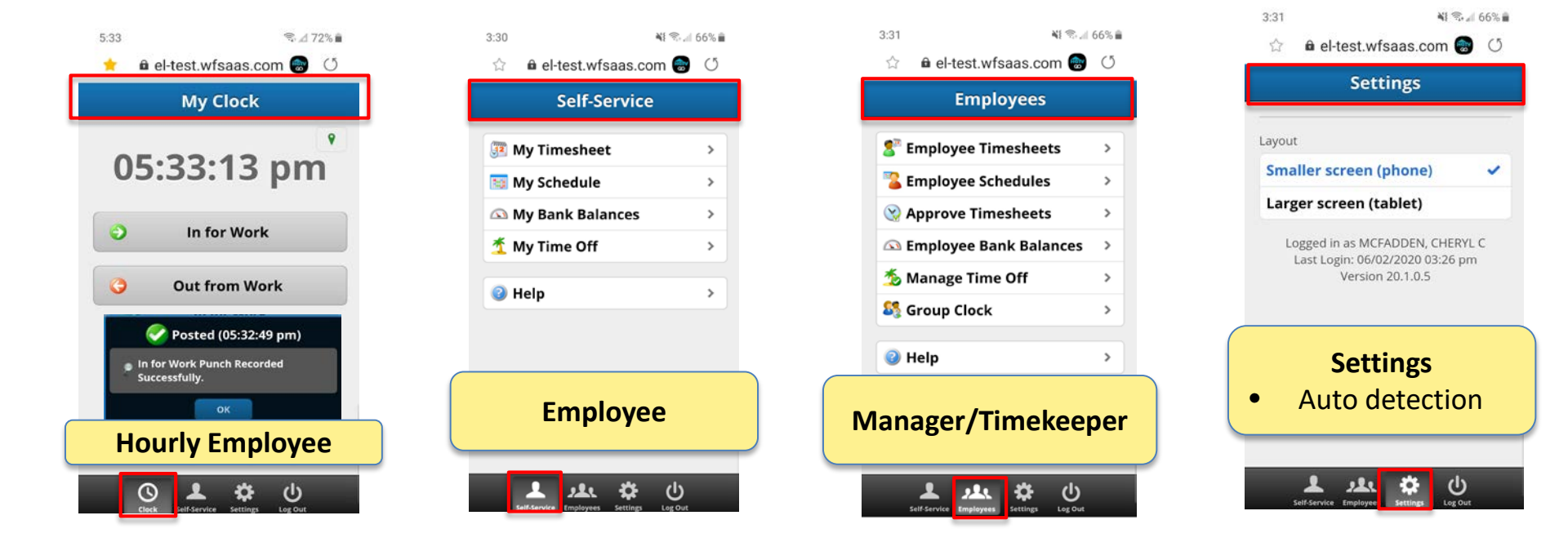

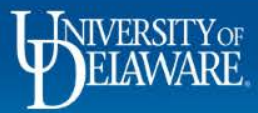

### Experience UD WorkForce from an Employee's Perspective

|                        | 1 v                        | Vork         | Force 🕁 Home                                                    | 🕜 Help 🗸             | i                    |                        | Lo            | gged in as Black, Sirius | Log Out      |  |
|------------------------|----------------------------|--------------|-----------------------------------------------------------------|----------------------|----------------------|------------------------|---------------|--------------------------|--------------|--|
|                        |                            |              |                                                                 |                      | My Tim               | e Entry: Black, Sirius |               |                          | 20.1.0.4     |  |
|                        | 12/29                      | 9/2019 - 01/ | 11/2020 🛗 🕨 📙 Save                                              | More - Lis           | t View 🔹             |                        |               |                          |              |  |
|                        | Time Entry                 |              |                                                                 |                      |                      |                        |               |                          |              |  |
|                        | <b>S M</b><br>29 <b>30</b> | T W<br>31 1  | T     F     S     M     T       2     3     4     5     6     7 | W T F S<br>8 9 10 11 | Jan 11, 2020         | Show All Weeks         |               |                          | 977777<br>12 |  |
|                        | Date                       |              | Entry Code                                                      |                      | Hours                | Override Rate          | Adjust Reason | Comments                 | SOE/ ^       |  |
|                        | Mon<br>12/30               | +-           | Regular Time                                                    |                      | 05:00 am<br>01:30 pm | 0.00                   |               | Outional                 |              |  |
|                        | Tue                        | Regular      |                                                                 |                      |                      |                        |               | Optional:                |              |  |
|                        | 12/31                      | + -          | Regular Time                                                    |                      | 05:00 am<br>01:30 pm | 0.00                   | Enter         | TOr                      |              |  |
|                        | Wed P                      | + •          | Regular                                                         |                      | 8.00                 | 0.00                   | a spe         | cific time slid          | ceit         |  |
| <b>T</b> ime a h a a h |                            | • •          | Regular                                                         |                      | 8.00                 | 0.00                   |               | needed                   |              |  |
| New look               |                            |              | Regular Time                                                    |                      | 05:00 am<br>01:30 pm | 0.00                   |               |                          |              |  |
|                        | tional                     | :+.,         |                                                                 |                      |                      |                        |               |                          |              |  |
|                        |                            | ity          | Regular Time                                                    |                      | 05:00 am<br>01:30 pm | 0.00                   |               |                          |              |  |
|                        | K                          |              |                                                                 |                      |                      |                        |               |                          | , v          |  |
|                        | Exceptio                   | ons 👂        | Schedule Punch Log                                              | Time Off R           | esults               | · •                    |               |                          |              |  |

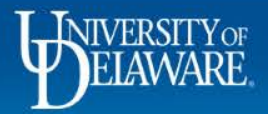

#### Experience UD WorkForce from a Manager or Timekeeper's Perspective

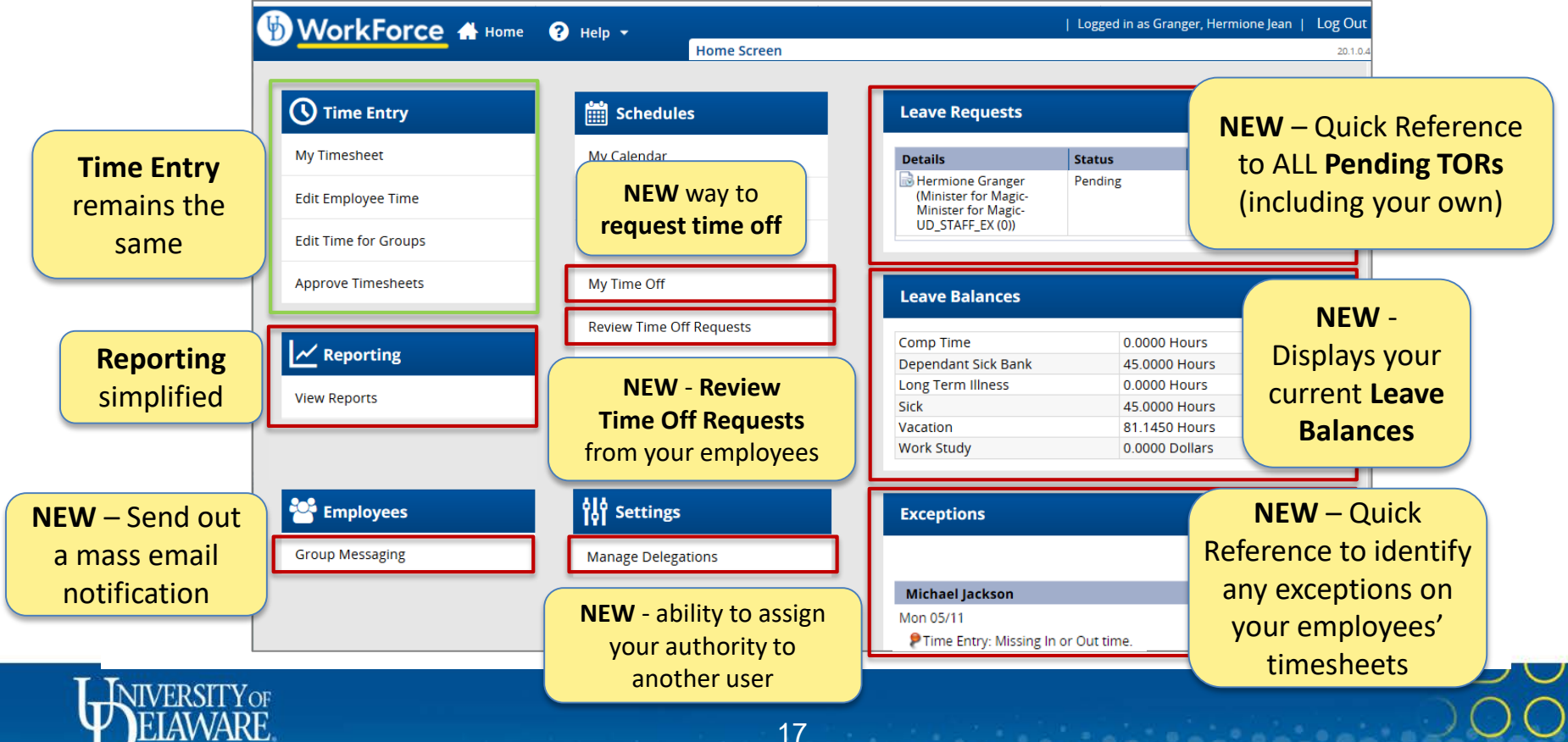

# Experience UD WorkForce through our NEW Roles

#### You asked – We Listened!

- **1. College Business Officer** (as defined in HR Dept Table)
  - Enter, Approve, and Amend Time
  - Access to Reports
  - Ability to Delegate your Role
- 2. HR Manager (as defined in HR Dept Table)
  - Enter a TOR on behalf of an Employee
  - Approve TORs
  - Enter, Approve, and Amend Time
  - Access to Reports
  - Ability to Delegate your Role

- **3. Reporter** (as defined in HR Supervisor Table)
  - View Time
  - Access to Reports
  - Ability to Delegate your Role

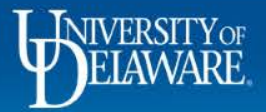

## **Next Steps**

□ June 17<sup>th</sup>: UD WorkForce System Testing/Validation Sessions

- You will receive System Validation Packages prior to 6/17
- □ June-end: Share Training Materials
- Additional Assignment Form
  - Scheduled for Go Live July-end
  - Job Aid being developed for training
- Digital Communication Efforts

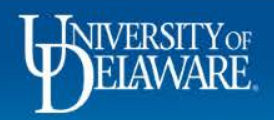

#### Let's take a look...

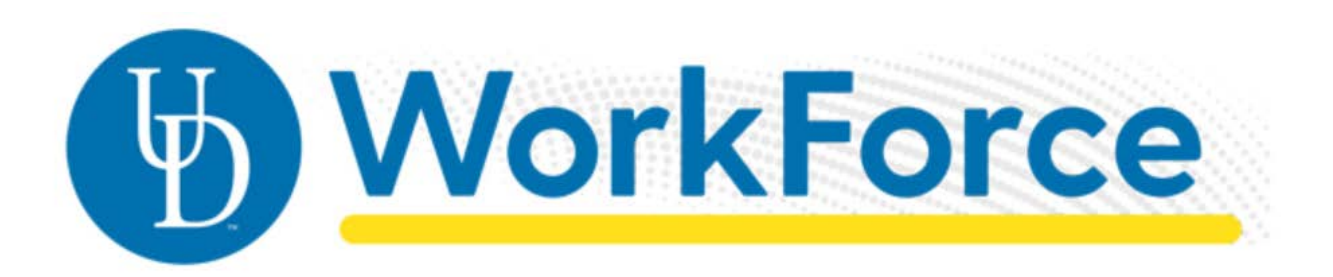

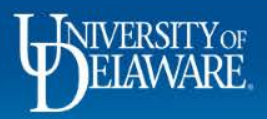

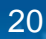

#### Questions

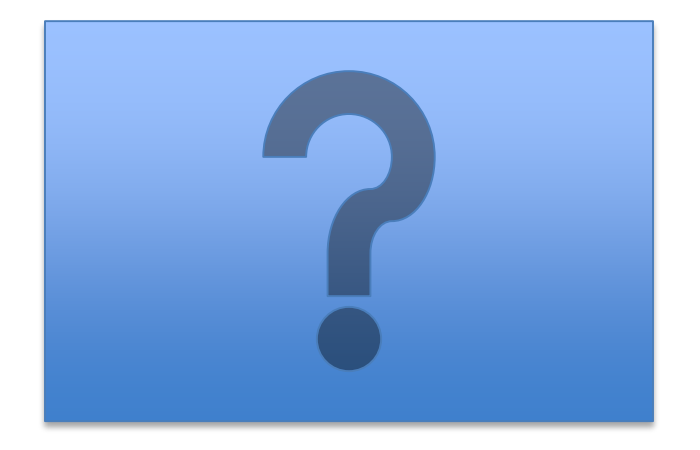

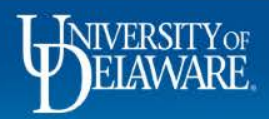

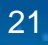